## 4章 機能別操作手順

## 1)入札情報サービスの表示

- 1. 入札情報サービスを表示するには、まず、公共事業情報サービスを起動します。
- 2.入札情報サービス画面が表示されます。画面の上部に表示される6つのタブ(見出し)から閲覧 したい項目を選択します。

| 1.6 | <mark>8</mark> 崎県                             |                                     |                 |
|-----|-----------------------------------------------|-------------------------------------|-----------------|
|     | 入れ情報サービスでは、建<br>公表情報は、情報を容易に<br>「利用」たなる前に入れ情報 |                                     | ビス              |
|     | 公表情報                                          | 概要                                  | 公表時期            |
|     | 発注見通し                                         | 発注を予定している建設工事等の場所、期間、業種、<br>時期などの情報 | 5月に年間予定を公表後毎月更新 |
|     | 入札公告                                          | 入札公告など入札に関する情報                      | <br>随時          |
|     | 入札結果                                          | 入札者、入札高、落札金額など、入札結果に関する情報           | 随時              |
|     | 契約結果及び変更結果                                    | 契約相手、契約金額など、契約結果に関する情報              | 随時              |
|     | 有資格者名簿                                        | 宮崎県建設業者等有資格者に関する情報                  | 2年毎、随時変更        |
|     |                                               | <b>B62</b>                          |                 |

それぞれの機能は以下のとおりです。

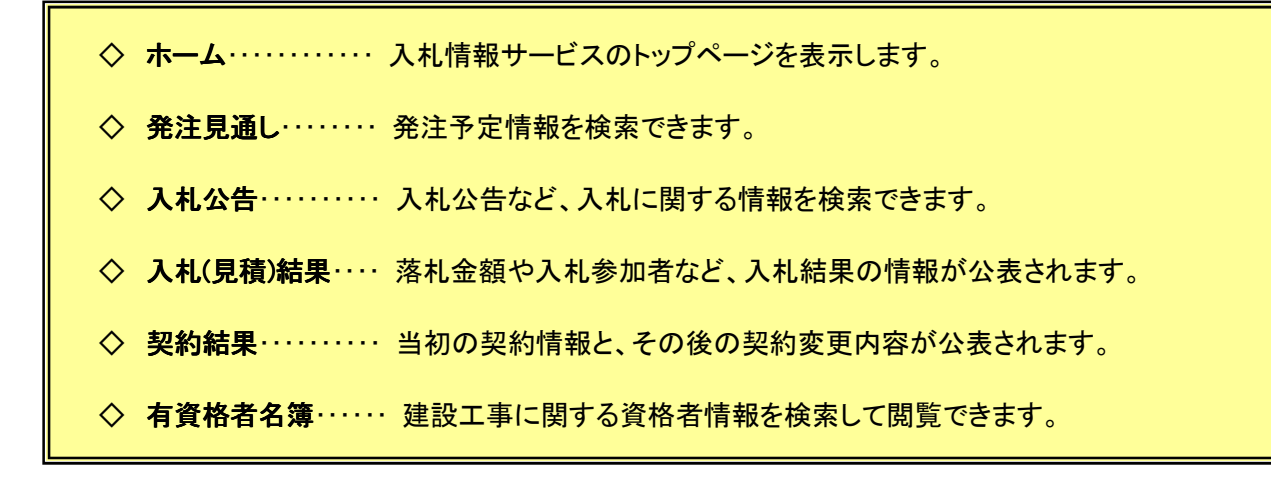